# CONFIGURAÇÃO PRODIST

## AJUSTE DA TENSÃO DE REFERÊNCIA

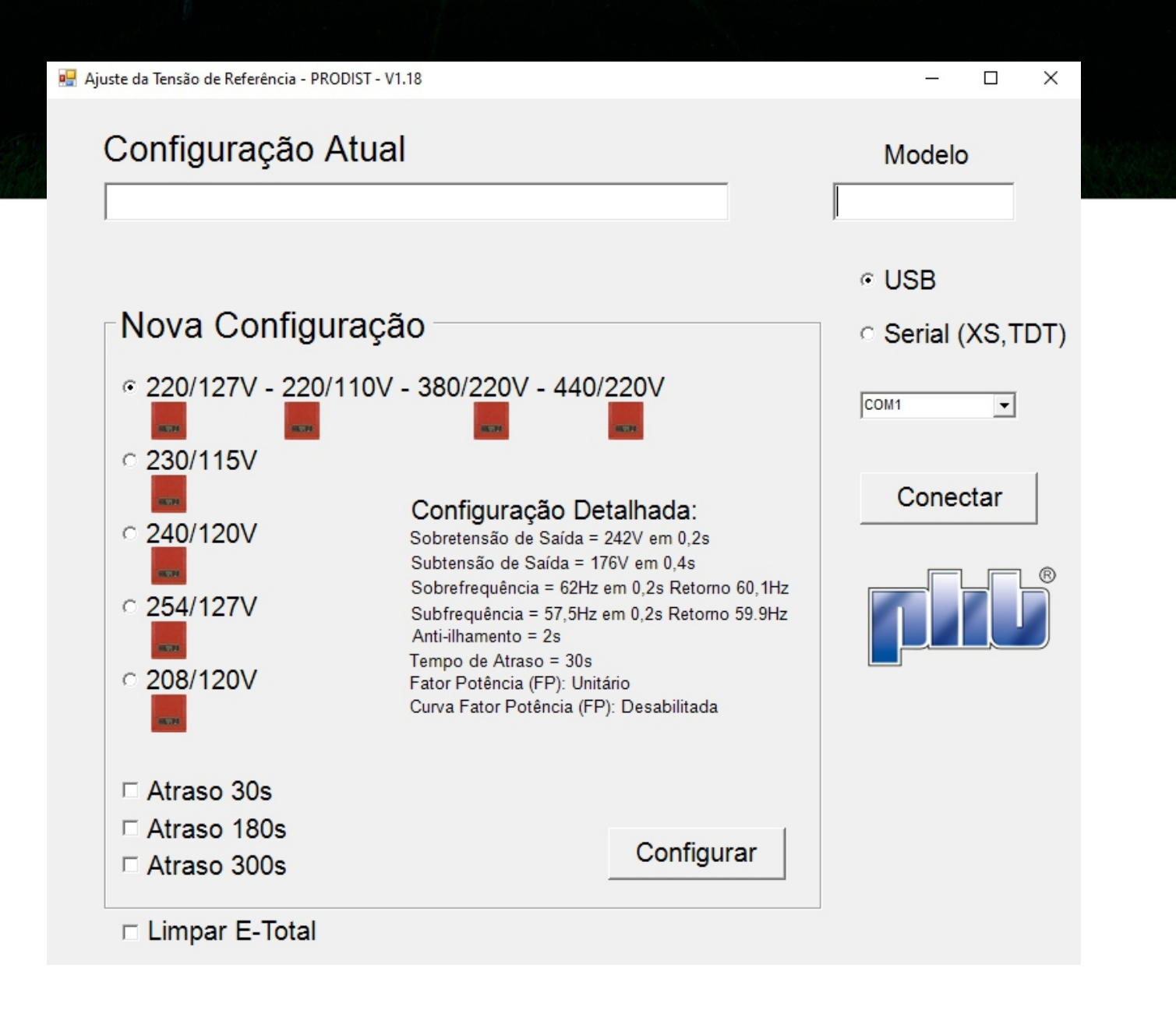

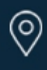

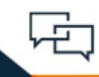

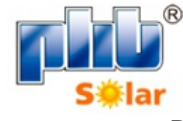

Revisão: 2.3

## Configuração e ajuste de tensão de referência dos inversores PHB Solar

Com apenas alguns cliques é possível configurar os parâmetros de sobre/sub tensão de saída, sobre/subfrequência de saída, tempo de religamento e tensão de ativação/desativação da Curva do Fator de potência (FP).

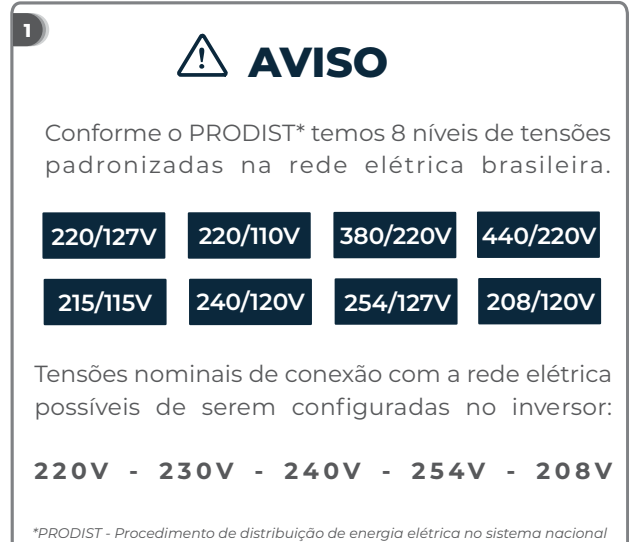

3

5

(0)

Se a tensão nominal do local for diferente de 220Vca é necessário ajustar o inversor.

## O ajuste é fácil e rápido, com apenas alguns cliques.

#### OBSERVAÇÃO:

Caso a tensão da rede CA da concessionária sair do limite de operação não causará dano ao inversor, porém o mesmo irá parar de injetar potência da rede elétrica conforme a norma ABNT NBR 16149:2013

#### Você irá precisar:

- Cabo USB fornecido junto com o inversor;
- Para a linha XS e T-DT utilizar cabo USB com serial USB e seguir as instruções do manual;
- Notebook para executar o software de ajuste.

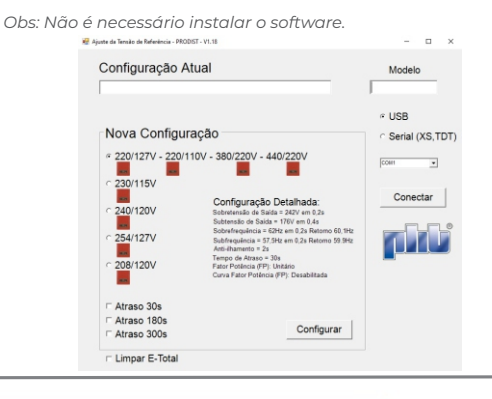

Rua São Bernardino nº 12 Pq. Anhanguera - CEP: 05120-050 São Paulo - SP

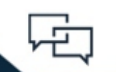

2

Os inversores PHB são configurados de fábrica para operar com tensão nominal de rede CA em 220V

| Regime normal de operação                             |        | lar             |
|-------------------------------------------------------|--------|-----------------|
| Vn - 80% < Vn < Vn + 110%<br>176Vca < 220Vca < 242Vca |        | Vn =<br>o Nomir |
| Mínimo                                                | Máximo | Onde<br>Tensã   |

#### Atenção!

Se a tensão nominal do local for 220Vca, não é necessário nenhum ajuste no inversor.

#### 4

É possível verificar a configuração dos seguintes parâmetros dos inversores PHB através do Software Ajuste Tensão de Referência - PRODIST.

- Tensão de referência
- Sobretensão de saída
- Subtensão de saída
- Subfrequência de saída
- Sobrefrequência de saída
- Anti-ilhamento
- Tempo de reconexão com a rede
- Fator de potência (FP)
- Curva fator de potência

Para verificar a configuração atual do inversor siga o passo a passo a seguir

#### Passo a passo para ajustar a tensão de referência:

1. Mantenha o lado CC do inversor ligado. Desligue o lado CA. (No display deverá aparecer a mensagem 'Perda de rede').

- 2. Conecte o cabo USB entre PC e inversor.
- 3. Execute o software.
- 4. Clique em conectar.
- 5. Aguarde o software carregar as configurações atuais do inversor.
- 6. Selecione a tensão nominal da rede.
- 7. Clique em configurar.
- 9. Aguarde a confirmação da configuração.
- 10. Religue o lado CA.

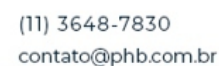

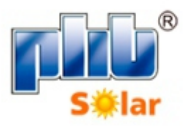

### Conexão do cabo USB

#### PHB780-XS, PHB1500-XS e PHB3000N-XS

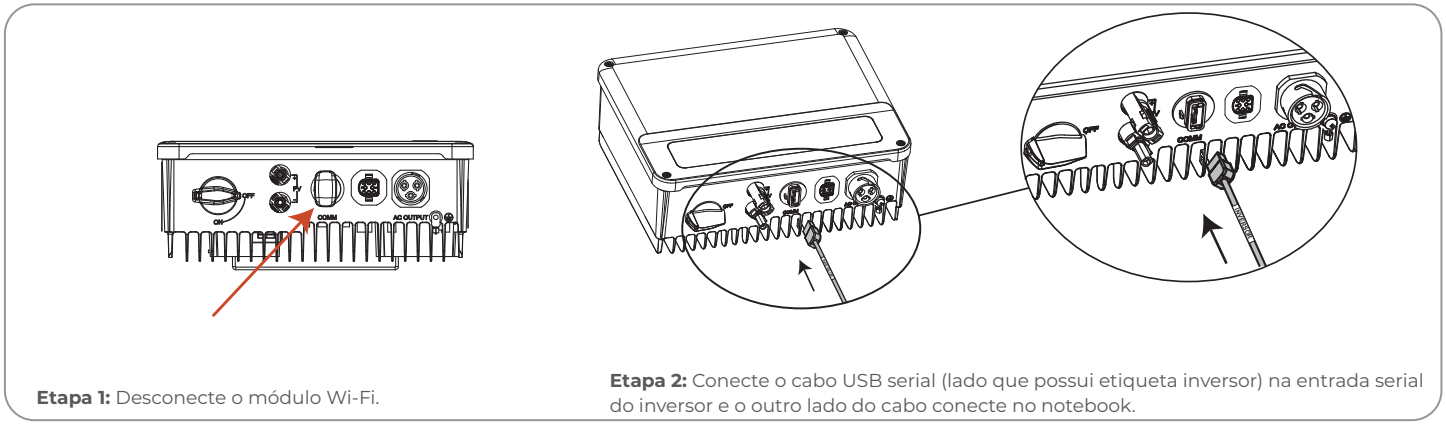

#### PHB2900D-NS, PHB5000D-NS, PHB5000T-DS e PHB6000D-NS

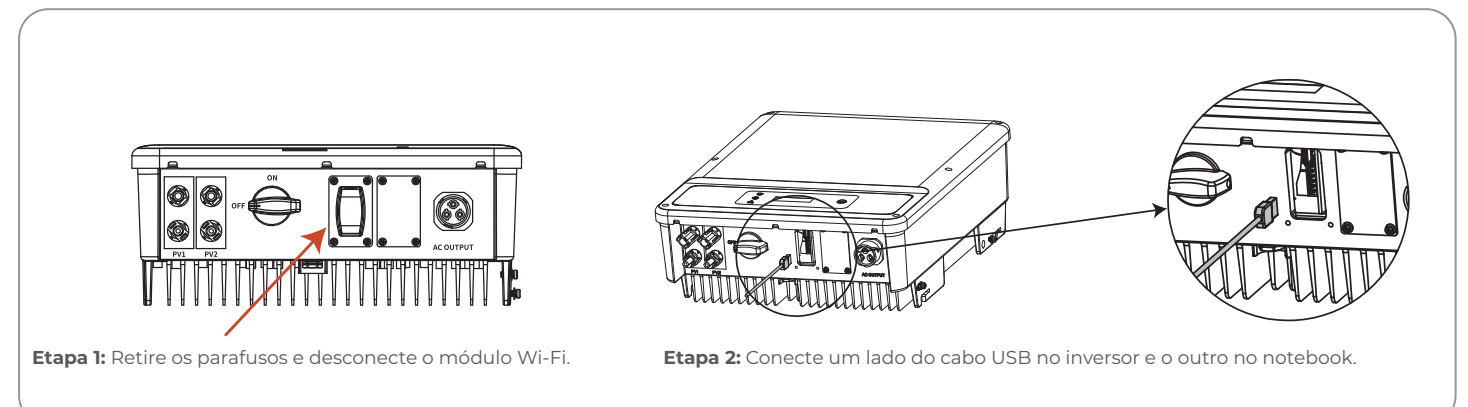

#### PHB6000-MS e PHB8500-MS

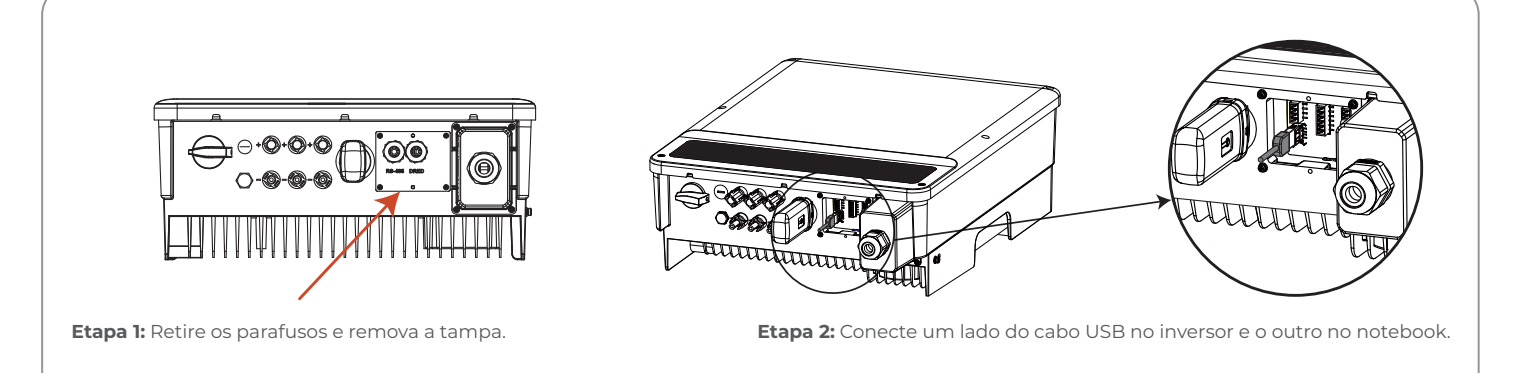

Rua São Bernardino nº 12 Pq. Anhanguera - CEP: 05120-050 São Paulo - SP

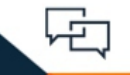

(11) 3648-7830 contato@phb.com.br

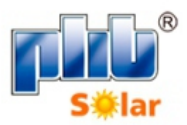

#### PHB13KT-DT

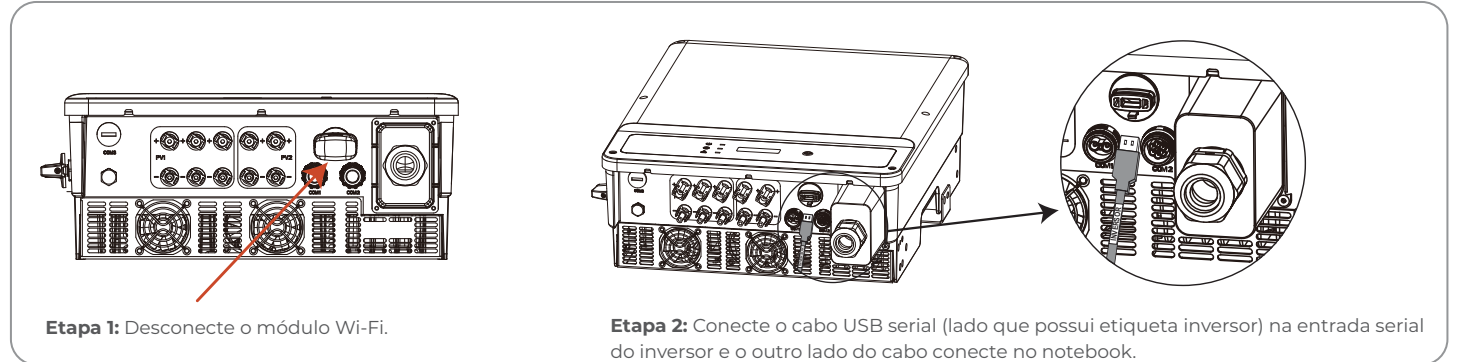

#### PHB21KT-DT

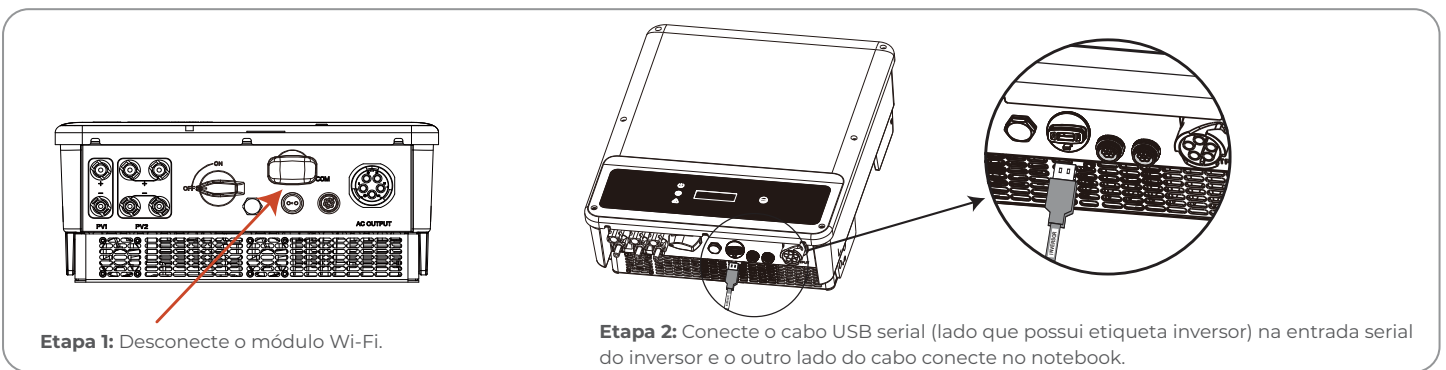

#### PHB12KN-DT e PHB20KN-DT

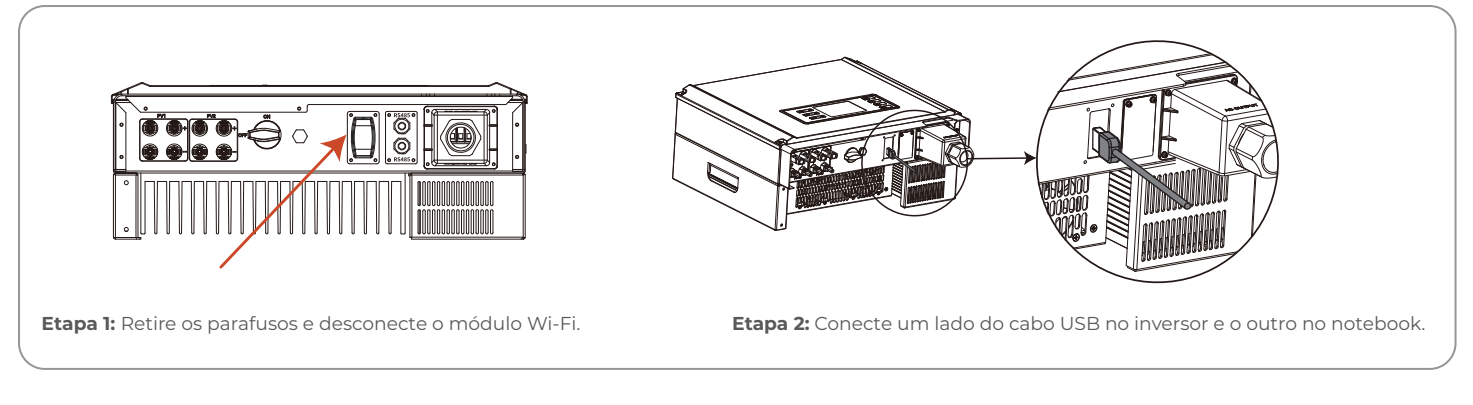

#### PHB14K-DT e PHB25K-DT

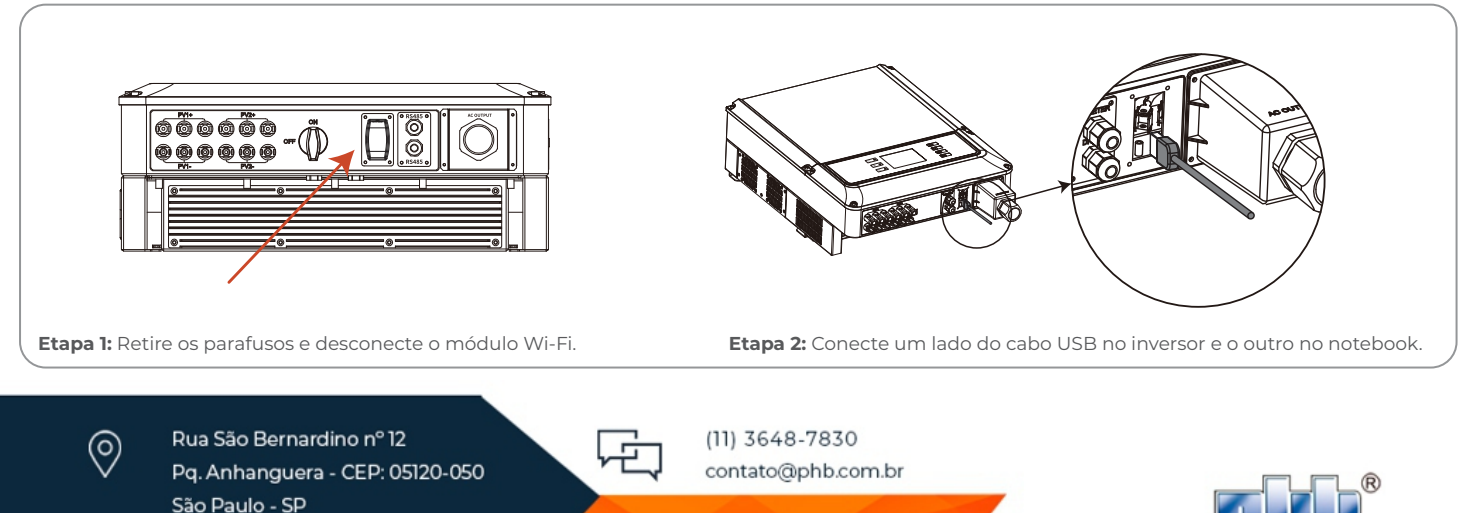

#### PHB15K-MT, PHB20K-MT e PHB36K-MT

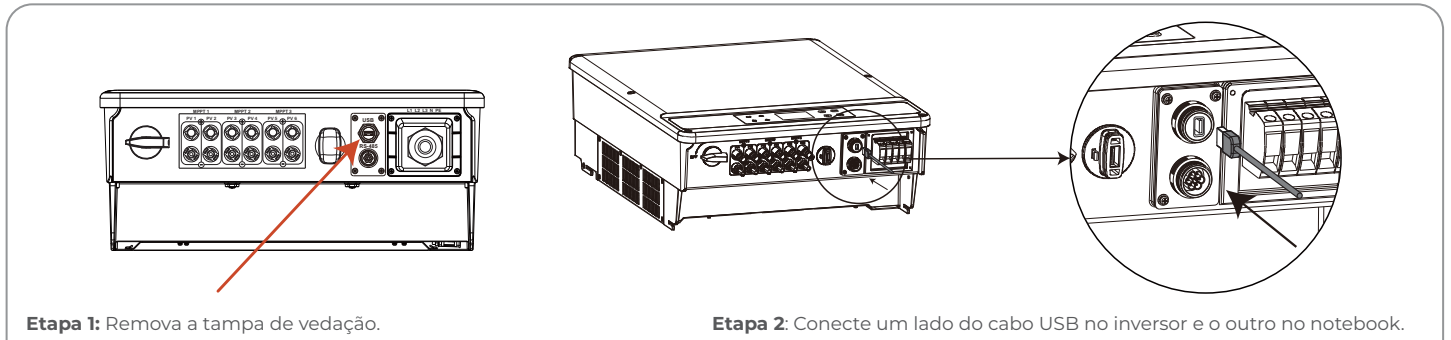

#### PHB35KS-MT e PHB60KS-MT

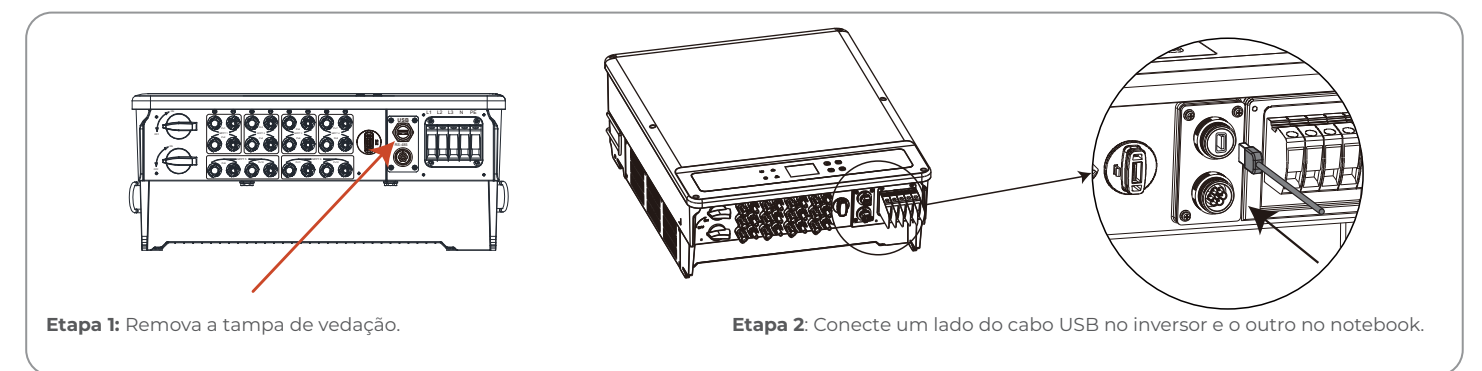

#### PHB35K-MT, PHB50K-MT, PHB60K-MT, PHB75K-MT, PHB85K-MT e linha PHB50K-MT (20A), PHB75K-MT (20A) e PHB85K-MT (20A)

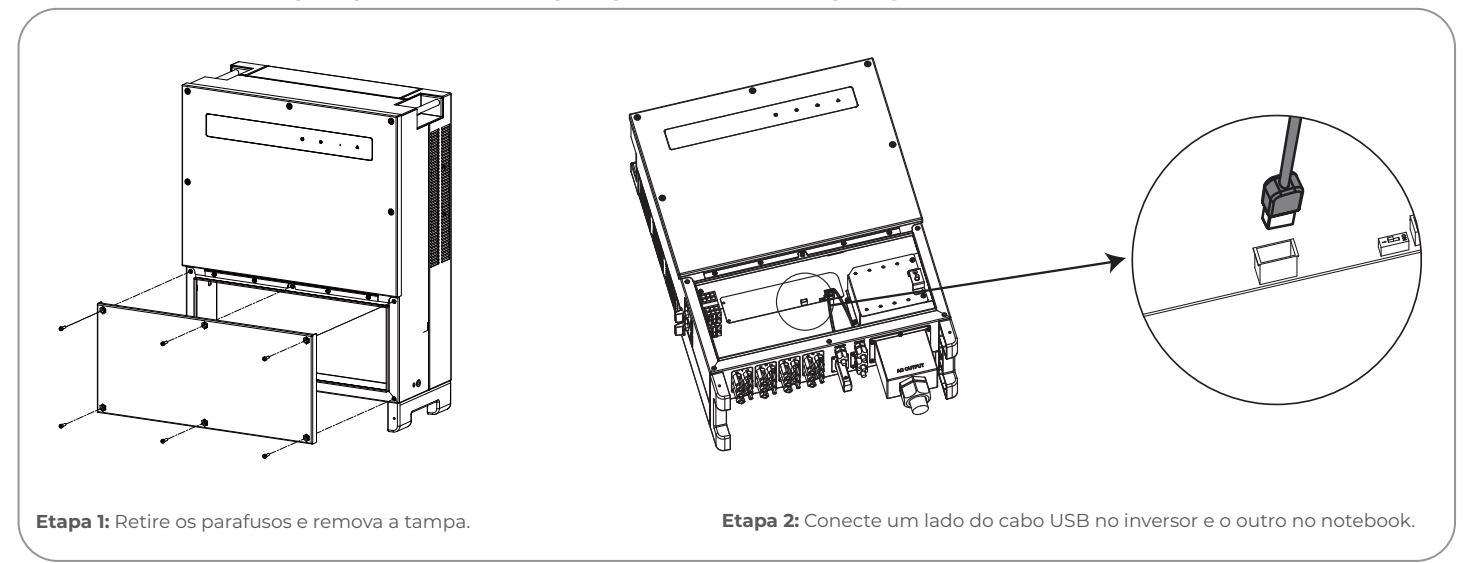

**Atenção:** O cabo USB é fornecido junto com o inversor, cada inversor possui seu cabo especifico (USB Serial ou USB A-A) portanto, sempre que necessitar realizar a configuração PRODIST utilize o cabo fornecido junto com o inversor.

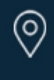

Rua São Bernardino nº 12 Pq. Anhanguera - CEP: 05120-050 São Paulo - SP

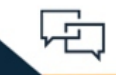

(11) 3648-7830 contato@phb.com.br

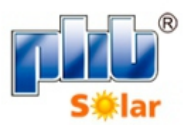

#### PHB73K-HT e PHB125K-HT

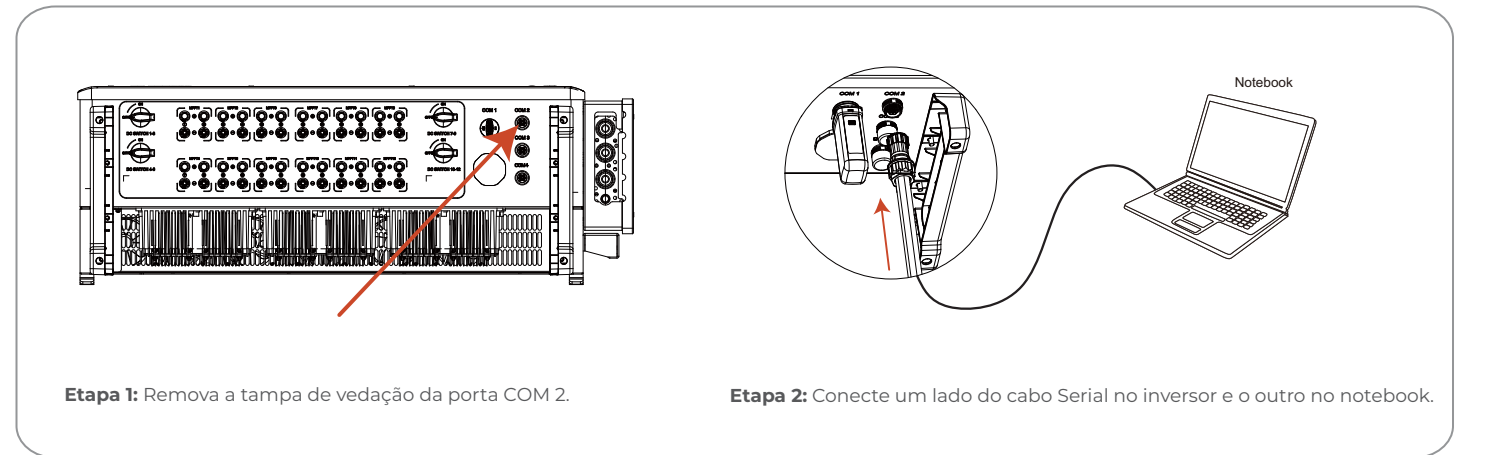

**Atenção:** O cabo USB é fornecido junto com o inversor, cada inversor possui seu cabo especifico (USB Serial ou USB A-A) portanto, sempre que necessitar realizar a configuração PRODIST utilize o cabo fornecido junto com o inversor.

| INVERSORES                                                                                                    | MODELOS DE CABOS |
|----------------------------------------------------------------------------------------------------|------------------|
| PHB780-XS, PHB1500-XS e PHB3000N-XS                                                                                  | USB SERIAL       |
| PHB1500-NS e PHB3000-NS                                                                                              | USB A-A          |
| PHB2900D-NS, PHB5000D-NS e PHB6000D-NS                                                                               | USB A-A          |
| PHB6000-MS e PHB8500-MS                                                                                              | USB A-A          |
| PHB12KN-DT e PHB20KN-DT                                                                                              | USB A-A          |
| PHB13KT-DT e PHB21KT-DT                                                                                              | USB SERIAL       |
| PHB14K-DT e PHB25K-DT                                                                                                | USB A-A          |
| PHB15K-MT, PHB20K-MT e PHB36K-MT                                                                                     | USB A-A          |
| PHB35KS-MT e PHB60KS-MT                                                                                              | USB A-A          |
| PHB35K-MT, PHB50K-MT, PHB60K-MT,<br>PHB75K-MT, PHB85K-MT, e linha PHB50K-MT(20A)<br>PHB75K-MT (20A), PHB85K-MT (20A) | USB A-A          |
| PHB73K-HT e PHB125K-HT                                                                                               | SERIAL           |

Em caso de dúvida entre em contato com o suporte técnico da PHB através do telefone (11) 3648-7830 opção 3 do menu.

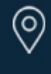

Rua São Bernardino nº 12 Pq. Anhanguera - CEP: 05120-050 São Paulo - SP

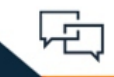

(11) 3648-7830 contato@phb.com.br

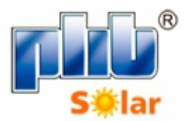